## VISUALISATION DES MOUVEMENTS DES ENVELOPPES FLUIDES DE LA TERRE AVEC LE SITE **EARTH http://earth.nullschool.net**

| Navigation sur le globe                                                                                                    | Affichage de l'atmosphère - Réglage de l'altitude d'observation                                                                                                    |
|----------------------------------------------------------------------------------------------------|----------------------------------------------------------------------------------------------------|
| C. Tak                                                                                                    | Cliquer sur Air Mode   Air – Ocean Height   Sfc – 1000 – 850 – 700 – 500 – 250 – 70 – 10 hPa                                                                                                    |
| Care Brit                                                                                                    | Afficher les données disponibles pour différentes surfaces isobares. Chaque isobare correspond à une altitude :                                                                                                    |
| the former of                                                                                                    | Sfc 1000 hPa 850 hPa 700 hPa 500 hPa 250 hPa 70 hPa 10 hPa                                                                                                    |
| A Carlos M                                                                                                    | Surface 100 m 1 500 m 3 500 m 5 000 m 10 km 17,5 km 26,5 km                                                                                                    |
| $\gamma \gamma \gamma \gamma \gamma \gamma \gamma \gamma \gamma \gamma \gamma \gamma \gamma \gamma \gamma \gamma \gamma \gamma \gamma $ | Les isobares 850 hPa et 700 hPa caractérisent les frontières de la couche limite planétaire. Dans cette couche,                                                                                                    |
| 70.                                                                                                    | l'atmosphère est influencée par le sol. Au dessus le frottement de l'air devient nul, le vent s'accélère.                                                                                                    |
|                                                                                                    | Les vents à 500 hPa, donnent des informations sur les mouvements atmospheriques de grande échelle tandis qu'à 250<br>hPa, en pout chegruer les courents ists, accourants forte à la limite de la tropponhère. Les aviens les utilisent porfais pour                                                                                                    |
|                                                                                                    | se déplacer plus rapidement. Les surfaces 70 et 10 hPa sont dans la stratosphère                                                                                                    |
| Cliquer, laisser enfoncé, puis déplacer la souris pour                                                                                  | Superposition de données                                                                                                    |
| faire tourner le globe.                                                                                                    | Overlay   None - Wind - Temp - RH - AD - WPD, Scalo                                                                                                    |
| Zoomer ou dé-zoomer avec la molette de la souris.                                                                                       |                                                                                                    |
| Affichage du menu                                                                                                    | <b>Choisir</b> pour afficher les données avec une échelle de couleur.                                                                                                    |
| oorth                                                                                                    | <b>None</b> = rien <b>Wind</b> = vitesse du vent <b>remp</b> = remperature <b>RH</b> = nygrometrie (% de saturation en eau)<br><b>AD</b> = densité de l'air <b>WPD</b> = densité d'énergie éclienne ( $W/m^2$ ) <b>TPW</b> = totalité de l'air                                                                                                    |
| Cliquer sur lear un pour faire apparaître ou                                                                                            | $\mathbf{TCW} = \text{total de l'eau dans les nuages}$ $\mathbf{MSLP} = \text{pression au niveau de la mer nuages}$ $\mathbf{MI} = \text{température ressentie}$                                                                                                    |
| disparaître le menu :                                                                                                    | Affichage des polluants                                                                                                    |
| Date   2015-12-02 07:00 Local # 01C                                                                                                    | Mode   Air - Ossan - Cham - Particulator   Scale                                                                                                    |
|                                                                                                    | Ovorlay   cost = co st                                                                                                    |
| Source CEE (NEED (US National Weather Service                                                                                           | Scale   Scale                                                                                                    |
|                                                                                                    | <b>Choisir</b> pour afficher les données avec une échelle de couleur.                                                                                                    |
|                                                                                                    | Mode Chem : $COsc = Concentration en monoxyde de carbone$ $CO_2sc = Concentration en dioxyde de carbone$                                                                                                    |
| Height $\int s_{fc} = 1000 = 850 = 700 = 500 = 750 = 70 = 10$ hPa                                                                       | $SO_2sm = Concentration en dioxyde de soufre$                                                                                                    |
| Overlay   Wind - Temp - RH - WPD                                                                                                    | Mode   Air – Ocean – Chem – Particulates Mode Particulates : Scale   Scale   S |
|                                                                                                    | Overlay   $DUex$ <b>DUex</b> = aérosols de poussière                                                                                                    |
| Projection $  A - AE - CE - E - O - P - S - WB - W3$                                                                                    | $SO_4 ex$ <b>SO</b> 4 ex = aérosols sulfatés                                                                                                    |
|                                                                                                    | Affichage de l'océan - Superposition de données                                                                                                    |
| Réglage de la date                                                                                                    | Mode   Air - Ocean                                                                                                    |
| La date est indiquée en première ligne du menu :                                                                                        | Chquer sur Ocean model + the ocean                                                                                                    |
| Date   2015-12-02 07:00 Local ≥ UTC                                                                                                    | Overlay   None – Currents – SST – SSTA   Scale                                                                                                    |
| Changer la date :                                                                                                    | Choisir pour afficher les données avec une échelle de couleur.                                                                                                    |
| Control   Now « – « – » – »                                                                                                    | <b>None</b> = field <b>Currents</b> = courants $SSI = 1$ emperature de surface $SSIA =$ anomalie de temperature de surface                                                                                                    |
|                                                                                                    | Données ponctuelles                                                                                                    |
|                                                                                                    | Cliquer sur l'endroit voulu. Un panneau s'affiche et un cercle vert apparaît sur le globe : 🖸                                                                                                    |
| présent 1 jour avant $-3 h + 3h$ 1 jour après                                                                                           | 45.38° N, 4.54° E × Affichage des coordonnées en latitude et longitude. Cliquer sur la croix pour enlever le point.                                                                                                    |
| arrêter l'animation                                                                                                    | 355° @ 20 km/h Ici, direction du vent par rapport au Nord et indication de vitesse (dépendent de l'altitude).                                                                                                    |